# **B Series Control Panel** Installer Quick Start Guide

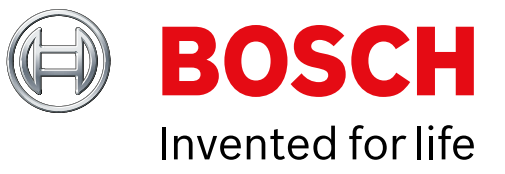

Use this guide to quickly install a Bosch B6512/B5512/B4512/B3512 security system. Additional information is found in the Control Panels Installation Manual.

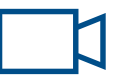

When you see this icon, use your smart phone with a QR code reader app to view helpful videos.

### For additional training:

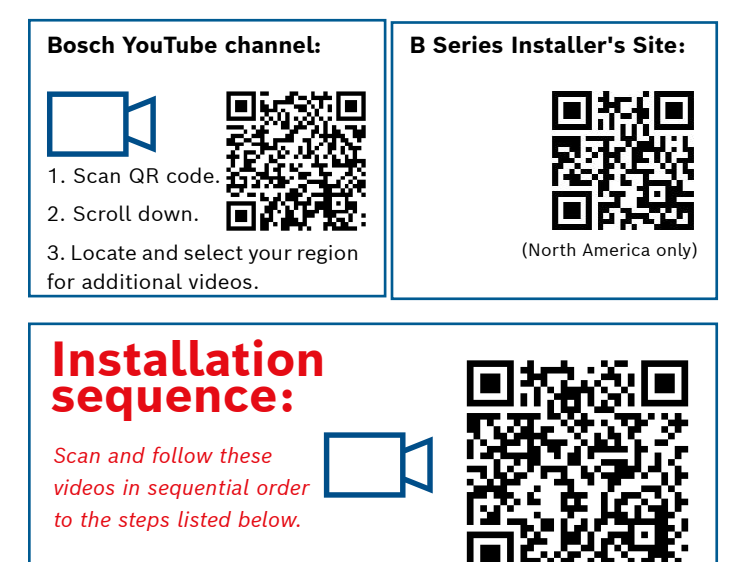

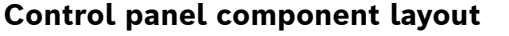

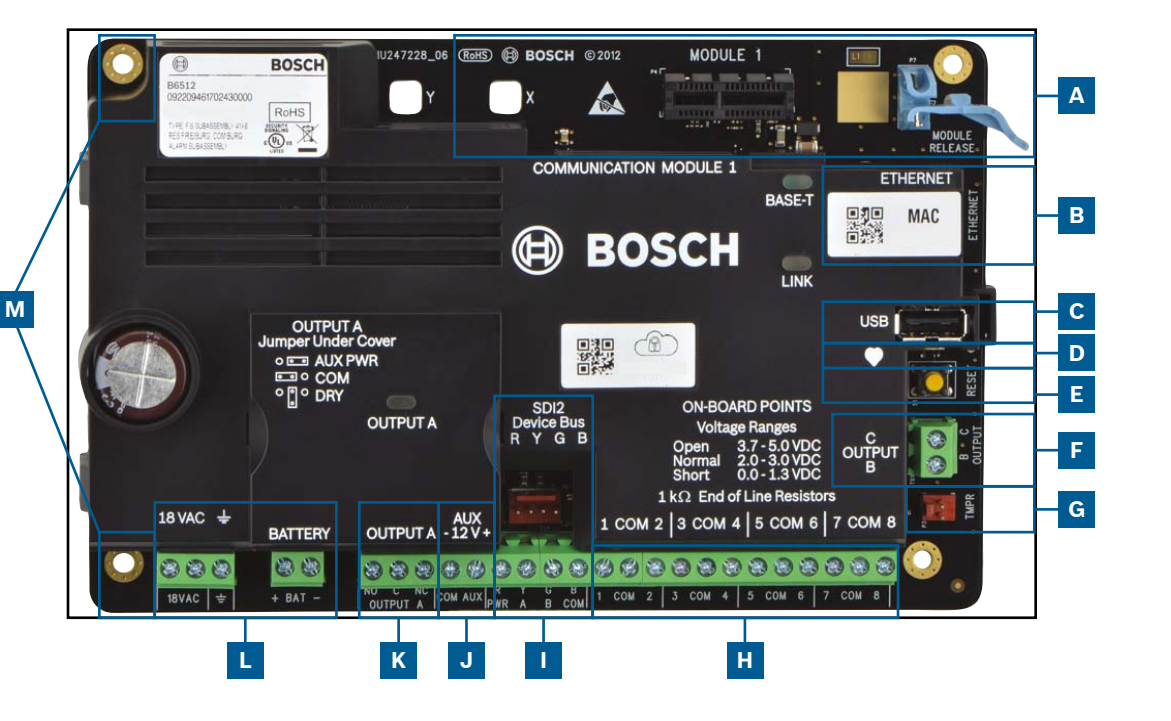

### **Control panel connection location**

| Location | ltem                  | Description                      | Specification                                              |
|----------|-----------------------|----------------------------------|------------------------------------------------------------|
| Α        | MODULE 1              | Plug-in comm<br>module           | Communication module options                               |
| В        | ETHERNET              | Ethernet port                    | built-in on-board Ethernet connection (10Base-T/100Base-T) |
| С        | USB                   | USB port                         | USB connector (for firmware updates and RPS connection)    |
| D        | •                     | Heartbeat LED                    | Slow=normal, rapid=service mode                            |
| E        | Reset                 | Reset switch                     | Hold five seconds to enter or exit service mode            |
| F        | ВC                    | Outputs B(2) C(3)                | Open collector, 50mA, active low                           |
| G        | TMPR                  | Tamper                           | Optional tamper switch connector (ICP-EZTS)                |
| н        | 1 COM 2 to<br>7 COM 8 | Alarm inputs                     | End Of Line (EOL) resistor supervised alarm inputs         |
| I        | R Y G B               | SDI2 bus                         | SDI2 device bus                                            |
| J        | COM AUX               | Aux power                        | 12 VDC, 800mA                                              |
| К        | NO C NC               | Output A(1)                      | Programmable relay output                                  |
| L        | + BAT - <u> </u>      | Battery, Earth<br>ground, 18 VAC | Primary/Secondary power and Earth Ground connections       |
| м        | Mounting              | Mounting holes                   | Mounting holes for control panel                           |

### **Step 1** Mounting the control panel

### **Bosch tips:**

- Mount the enclosure prior to mounting the control panel.
- ▶ Mount control panel into enclosure with hardware provided.

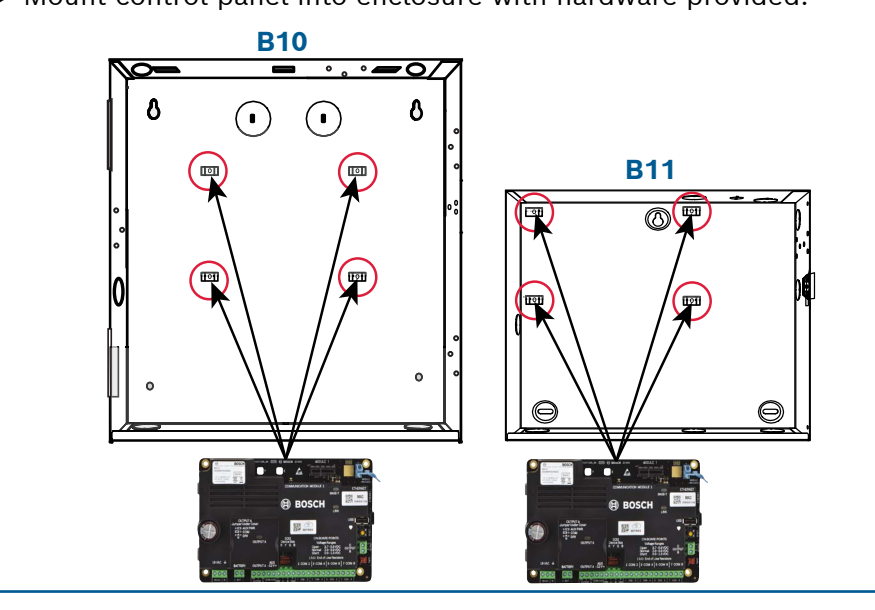

### **Step 2** Installing a communication module

#### **Bosch tips:**

Μ

L

- Insert leg of module into slot marked "x."
- ▶ Cellular: Place antenna on top of enclosure and run cable inside, then connect to module.
- ▶ **PSTN:** Connect module to a D166 (RJ31x) jack using a D161/D162 cable.

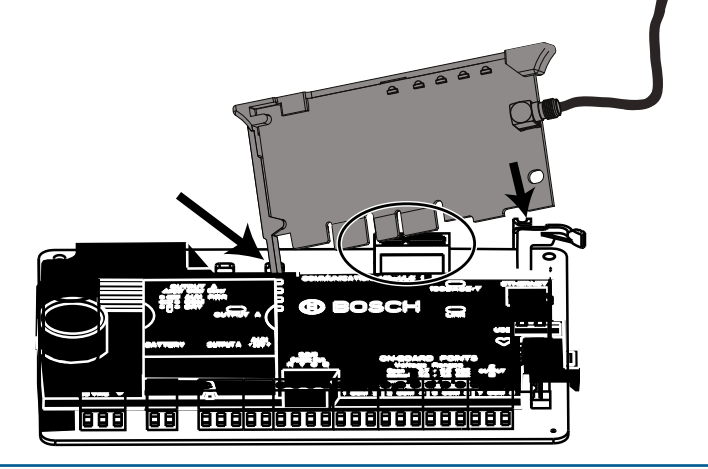

### Step 3 Installing a keypad

## 

#### **Bosch tips:**

Α

- ▶ When installing a compatible Bosch keypad, refer to keypad installation guide for specific wiring diagrams. Basic keypad wiring is shown below.
- ▶ When installing more than one keypad, refer to keypad installation guide for unique address settings.

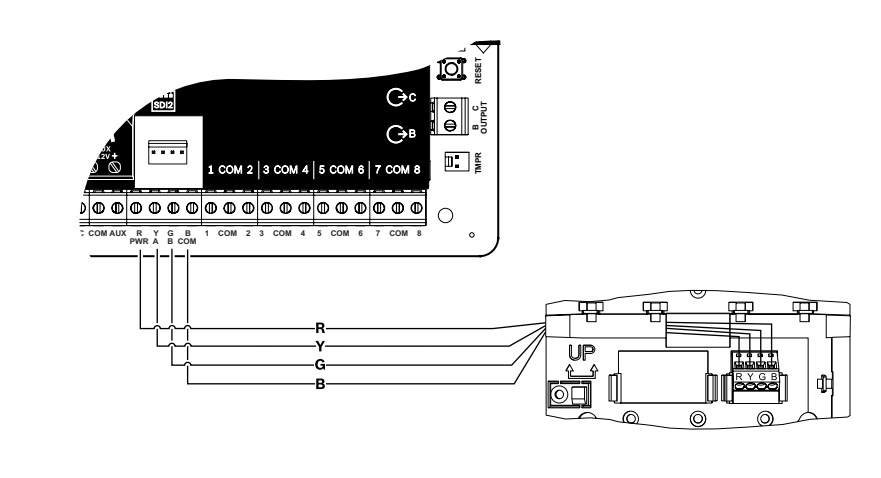

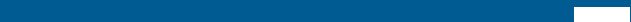

JK

### **Step 4** Installing expansion modules

### **Bosch tips:**

- ▶ If installing more than one device that is similar, refer to the module's installation guide for address settings (for example, two of the same device).
- ▶ If installing a RADION B810 wireless receiver, use address 1 only.

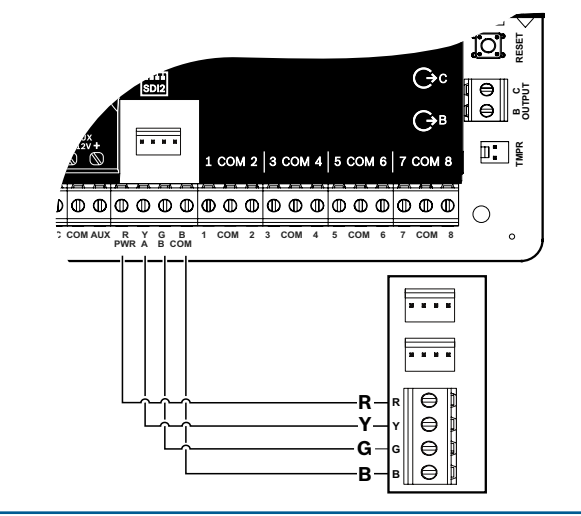

### **Step 5** Installing wired inputs

### **Bosch tips:**

- ▶ If using a dual EOL, 2K EOL, or no EOL, refer to control panel installation guide for control panel settings.
- ▶ If using 2-wired powered devices, use a B201 or D125B.

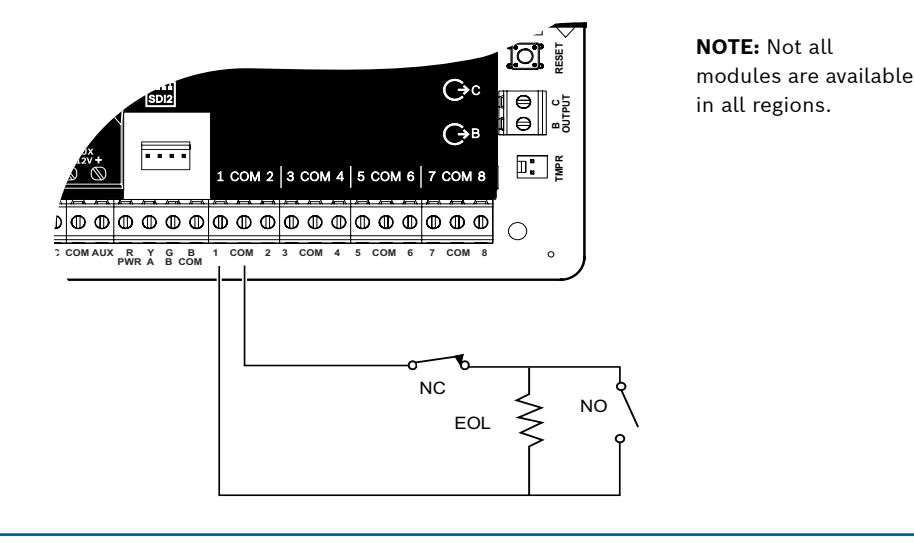

### **Step 8** Create panel accounts using RPS

### **Bosch tips:**

- ▶ If configuring using the Installer Services Portal, go to **Step 11**.
- Install Remote Programming Software (RPS) v6.06 or later. You can download RPS from the RPS product page.
- Follow the RPS Account Assistant instructions to create new control panel accounts. The Account Assistant helps you create a new panel account.
- ▶ If RPS is not available, keypad programming is an option. Refer to keypad installation instructions.

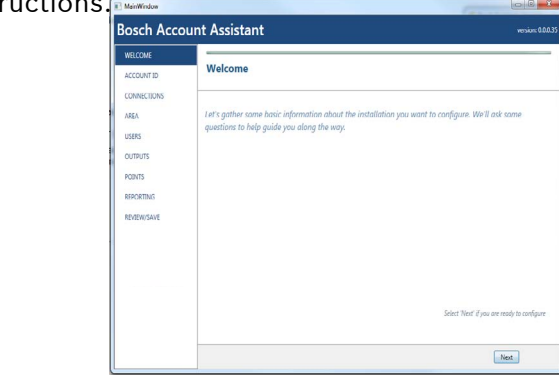

### **Step 6** Installing a bell or siren

### **Bosch tips:**

- ▶ Output A can supply up to 1 A at 12 VDC when sourced from a control panel (jumper in AUX PWR position).
- Output A can support up to 3 amps at 12 VDC when using a separate power supply (jumper in DRY position).
- Output B and C are open collectors and are limited to 50 mA at 12 VDC.

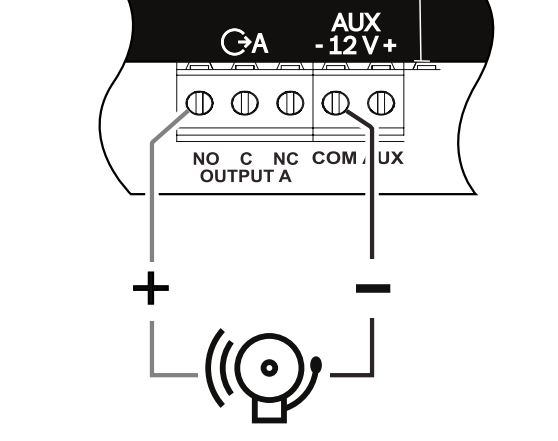

### Step 9 Connecting the control panel using RPS B C

### **Bosch tips:**

• Connect a computer with RPS installed. Direct RPS connections can be done through a USB connection or Ethernet connection.

- ▶ The Account Assistant automatically launches when you create a new account.
- ► For USB direct connection, use a B99 USB cable.

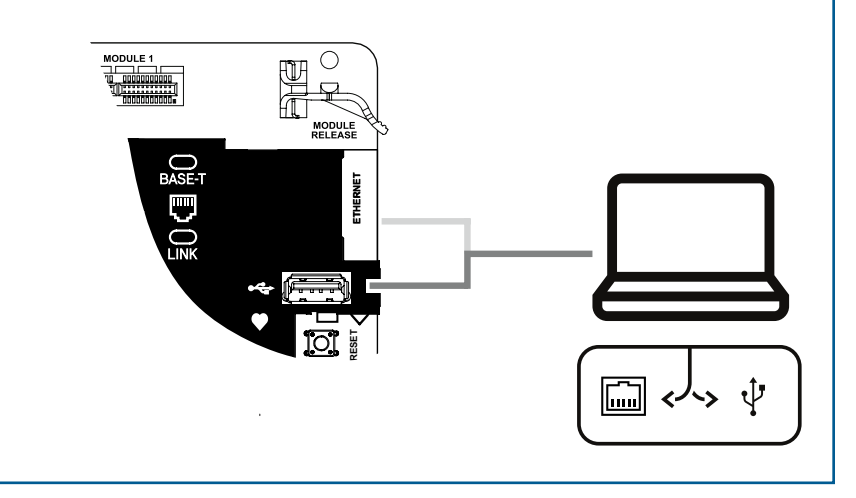

### **Step 7** Powering the control panel

### **Bosch tips:**

- Connect wires to control panel before applying battery or AC power.
- Connect earth ground to a cold water pipe (copper) or other solid connection to ground.

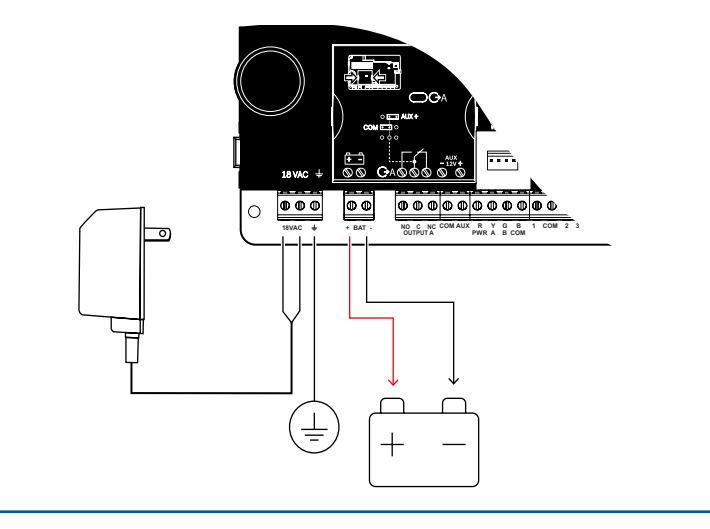

Н

## **B Series Control Panel**

## Installer Quick Start Guide

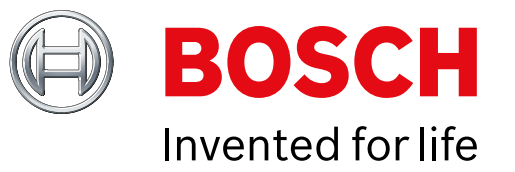

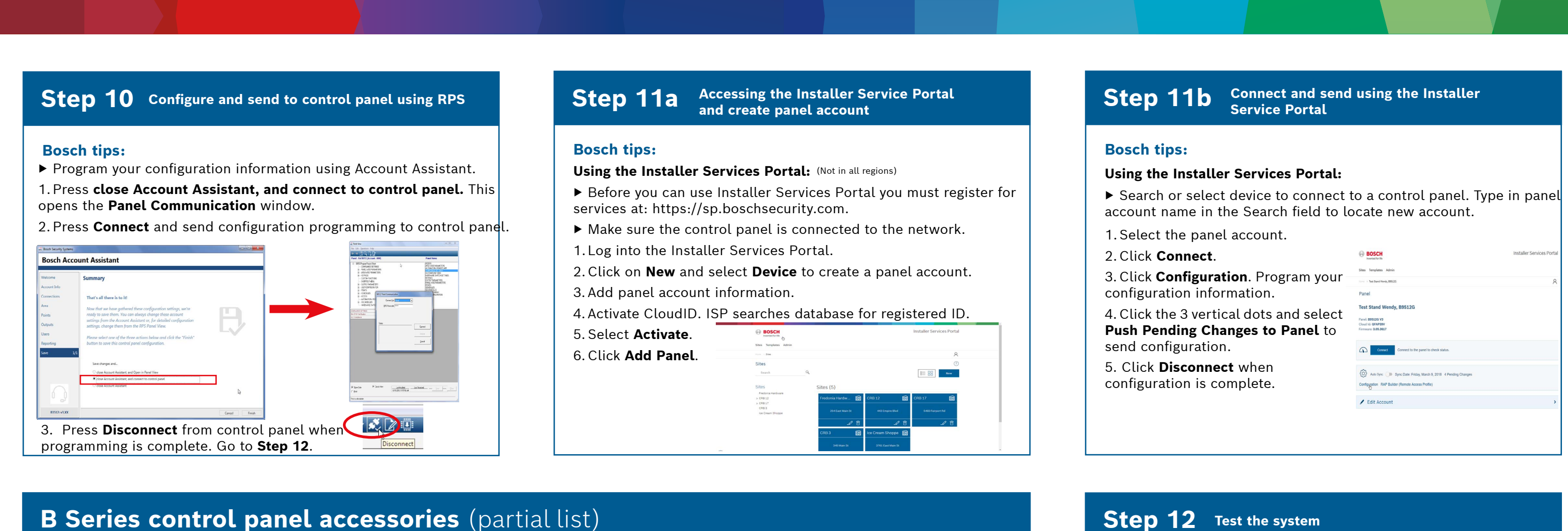

Note: Not all products and features are available in all regions. Consult your Bosch representative or product datasheets for details.

Power

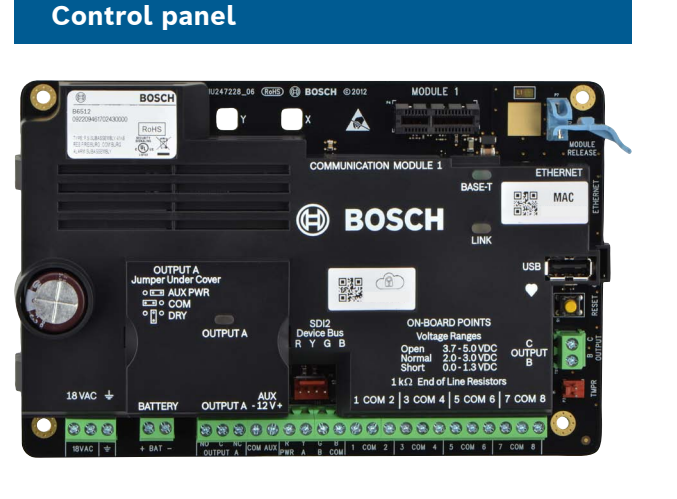

| B520 AUX Power Supply | *TR1850<br>18 VAC<br>Transformer |
|-----------------------|----------------------------------|
| * <b>DE-45-18</b>     | <b>D126</b>                      |
| 18 VAC_ Transformer   | 7Ah Battery                      |

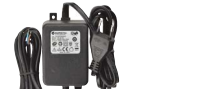

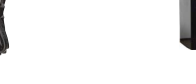

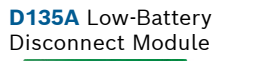

\*Country specific, variants will apply

\*CX4010

Transformer

18 VAC

D1218

18Ah Battery

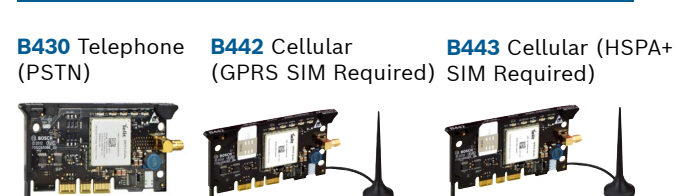

B444 Cellular B444-V Cellular (Verizon LTE, hot (Verizon LTE) SIM Required)

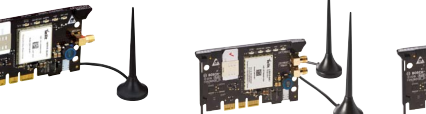

B444-A Cellular

(AT&T LTE)

(Not in all regions) (Not in all regions)

B450 Remote Cellular Interface

Communicators

### **Residential fire**

### Step 12 Test the system

After system installation and control panel programming, you must perform a complete system test. A complete system test includes testing the control panel, all devices, and communication destinations for proper operation.

### **Bosch tips:**

▶ Perform a Walk Test

- Select Actions. 1.
- Select **Test**. 2.
- Select Walk Test. 3. 4. Choose a test to run.
- Send a test report

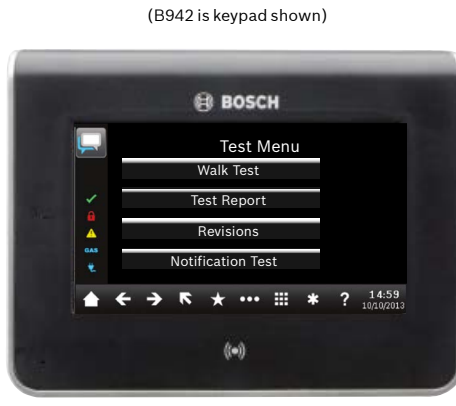

### **FAQs**

#### -A versions of RADION devices are used in North and South America. Non -A versions are used in Europe, Africa, and Australia.

**RADION wireless devices** 

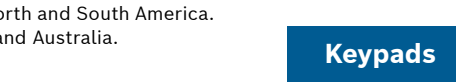

| RFPR-C12       RFDL-11       RFPR-12       RFGB         Curtain PIR,       PIR Microwave       PIR, Pet       Glass         Pet Immune       Break                                                                                                    | B942<br>Touch ScreenB942W<br>Touch ScreenB940W<br>Touch ScreenImage: Street Street Stre        | D132A<br>Reversing RelayD125B Dual Class B<br>Initaing ModuleD192G Bell Super<br>Vision ModuleImage: Market And Strain Strain Str                         | <ul> <li>What is my default code?</li> <li>User Code: 123456</li> <li>Installer Code: 123</li> <li>How do I use Output B and C?</li> <li>Outputs B and C are Open Collector Outputs. Wiring can be found in control panel installation manual section heading Open</li> </ul>  |
|----------------------------------------------------------------------------------------------------|----------------------------------------------------------------------------------------------------|----------------------------------------------------------------------------------------------------|----------------------------------------------------------------------------------------------------|
| $\begin{bmatrix} 10 \times 5 & \text{ft.} & 35 \times 25 & \text{ft.} & 40 & \text{ft.} & \text{Detector} \\ \end{bmatrix}$                                                                                                    | B930 lext w/<br>Soft Keys     B921C<br>Capacitive Touch     B920 Text w/<br>Function Keys       Image: Comparison of the state of the state | B201 2-wire<br>powered loop F220/F220-B6R<br>Smoke Detector<br>plus Base                                                                                                    | Collector Outputs.<br>How do you remotely turn on and turn off the control panel?<br>This can be done through the use of the Remote Security Control<br>App.                                                                                                    |
| RFDW-RM<br>Recessed Door/<br>Window Contact                                                                                                    | (Not in all regions)         B915 Text         Image: Constraint of the second second s                                    | Access<br>modules I/O expansion modules<br>B901 Access Module B208 Octo- B308 Octo-                                                                                                    | How do I connect directly to the control panel with Ethernet?<br>By default, the control panel is set up to auto detect and negotiate<br>a connection to RPS when an ethernet cable is connected between<br>them.<br>What do I need to be able to send personal potifications? |
| RFSM<br>Wireless<br>Smoke<br>DetectorRFBT<br>Billtrap<br>TransmitterRFPB-SB<br>RFPB-TB<br>1 & 2 Button<br>PanicRFKF-TBS<br>2 & 4 Button<br>Keyfobs                                                                                                    | RFID tags (for Readers & B942 Keypads) ACA-ATR13 ACD-ATR11ISO ACD-ATR14CS                                                                                                    | (B6512 only)     Input Module     Output Module       Imput Module     Imput Module     Imput Module                                                                                                    | SMS (Text) messages require the use of a cellular module and<br>emails can be sent by either an Ethernet or Cellular connection.<br>How do I enter "Service Mode"?<br>Press and hold the yellow reset button on the control panel for 5                                        |
| Inovonics wireless devices                                                                                                    | IP camera integration<br>Any Bosch IP camera                                                                                                    | G450 Z-Wave     Remote Security Plus       Home Control Gateway     Mobile App                                                                                                    | Where can I go for additional information                                                                                                    |
| B20     EN4200       Vireless Interface     Serial Receiver                                                                                                    | Enclosures & accessories                                                                                                    | *Home automation may not be available in all regions.<br>Consult your Bosch representative for details.                                                                                                    | www.boschsecurity.com                                                                                                    |
| (Not in all regions) (Not in all regions)                                                                                                    | B11 Small     B10 Medium     D137     D138       Enclosure     Mounting     Bracket     Mounting       Bracket     Right Angle                                                                                                    | Commercial Series<br>ISC-CDL1-W15x<br>TriTech<br>50 ft ISC-CDL1-WA15x<br>TriTech+ w/Anti-Mask<br>50 ft                                                                                                    |                                                                                                    |
| Programing and software       D5500CU     B99     Remote Security     Installer Services       RPS Upgrade     USB Cable     Control     Portal       Mobile App     Image: Control image: Control image: Con | ICP-EZTS<br>Universal<br>Tamper<br>Backbox<br>Backbox<br>Backbox                                                                                                    | Image: Solution of the second second seco | <b>Bosch Security Systems B.V.</b><br>Torenallee 49<br>5617 BA Eindhoven<br>Netherlands                                                                                                    |
| (Not in all regions)                                                                                                    |                                                                                                    | 40 X 40 ft./20 x 20<br>ft./ 40 x 40 ft.<br>360<br>TriTech<br>70 ft.                                                                                                    |                                                                                                    |

© Bosch Security Systems B.V., 2019 Modifications reserved

n?

### 2 | Specifications

| Dimensions                             | 37 cm x 32 cm x 8.9 cm (14.5 in x 12.5 in x 3.5 in) |
|----------------------------------------|-----------------------------------------------------|
| Color                                  | White                                               |
| Compatible Lockset<br>(optional)       | D101 Lock and Key Set                               |
| Compatible Tamper<br>Switch (optional) | ICP-EZTS Tamper Switch<br>D110 Tamper Switch        |
| Material                               | 1.0 mm (20 gauge) cold-rolled steel                 |

DE-de: Für Dokumentation in Ihrer Sprache, klicken Sie hier https://de.boschsecurity.com/de El-gr: Μεταβείτε στη διεύθυνση https://gr.boschsecurity.com/el/ για την τεκμηρίωση σε αυτήν τη γλώσσα. Es-es: Visite https://es.boschsecurity.com/es/ para obtener documentación en este idioma. Fr-fr: Accédez à l'adresse https://fr.boschsecurity.com/fr/ pour obtenir la documentation dans cette langue. Hu-hu: A honosított dokumentációt lásd a https://hu.boschsecurity.com/hu/ oldalon. It-it: Andare a https://it.boschsecurity.com/it/ per la documentazione in questa lingua. NI-nI: Voor de documentatie in uw taal, ga naar https://www.boschsecurity.com/nl/nl PI-pI: Dokumentacja w tym języku znajduje się w witrynie https://pl.boschsecurity.com/pl/ Pt-br: Acesse http://pt.boschsecurity.com/pt/ para obter a documentação neste idioma. SE-sv: For documentation in this language, go to https://www.boschsecurity.com/xn/en/ Medium Control Panel Enclosure **B10** 

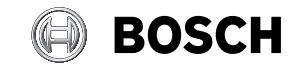

en Installation Guide

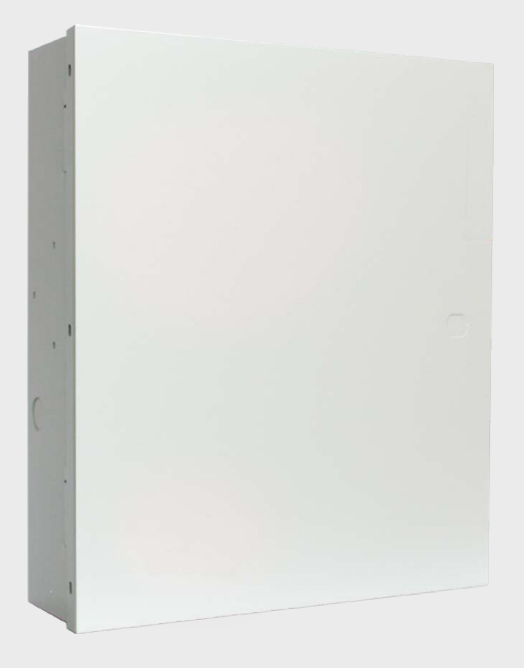

**Reading Bosch Security Systems, Inc. Product Date Codes** For Product Date Code information, refer to the Bosch Security Systems, Inc.

Web site at: http://www.boschsecurity.com/datecodes/.

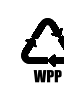

1 | Overview

9

This enclosure is compatible with select Bosch intrusion products, and can hold up to two batteries.

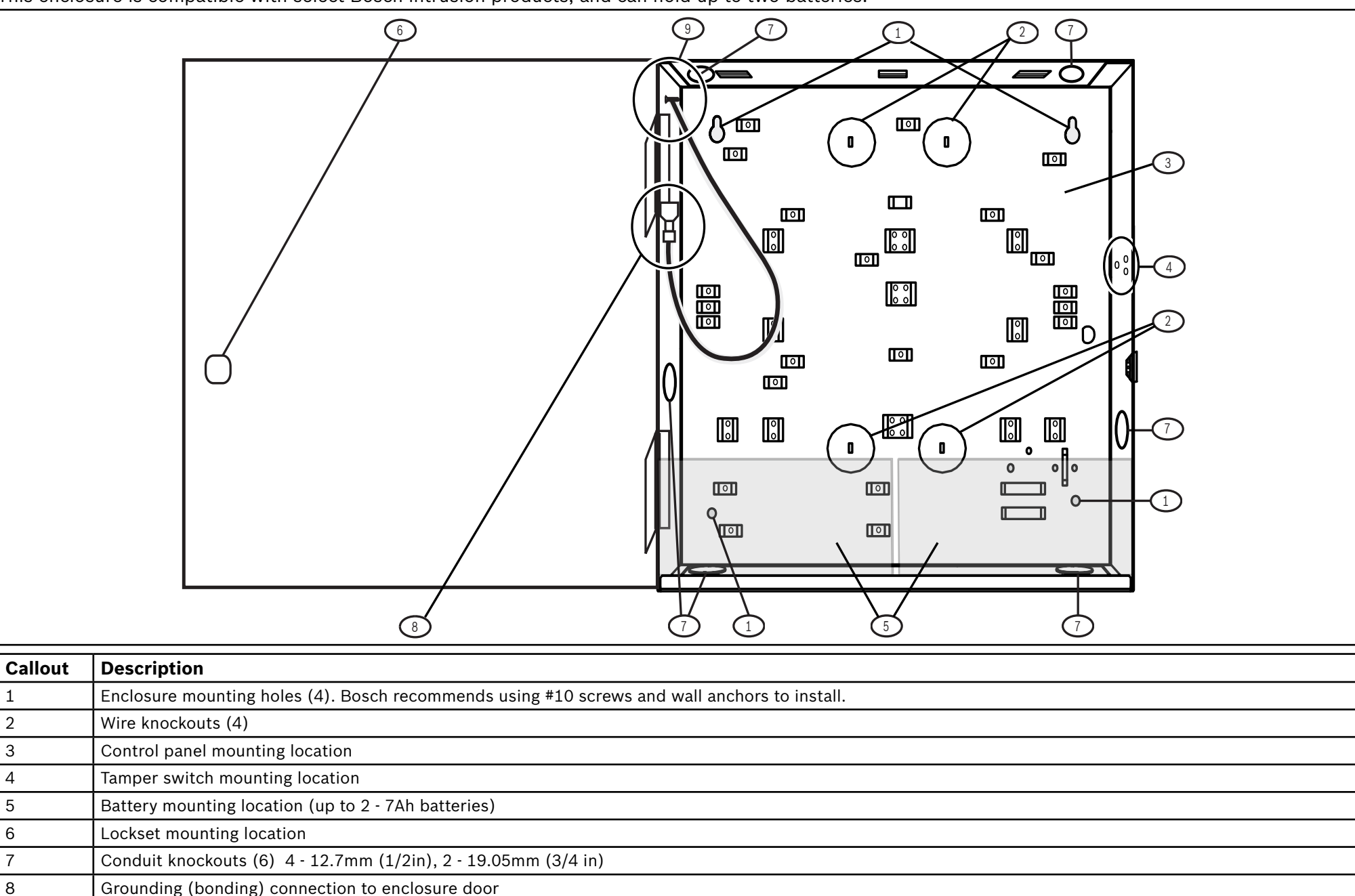

Grounding (bounding) connection for door only. Do not connect any other wires to this lug.

F.01U.265.443 | 05 | 2019.05 | 2

### 1 | Overview

This keypad is SDI2 compatible. Multiple keypads can be connected to the control panel by wiring them in parallel.

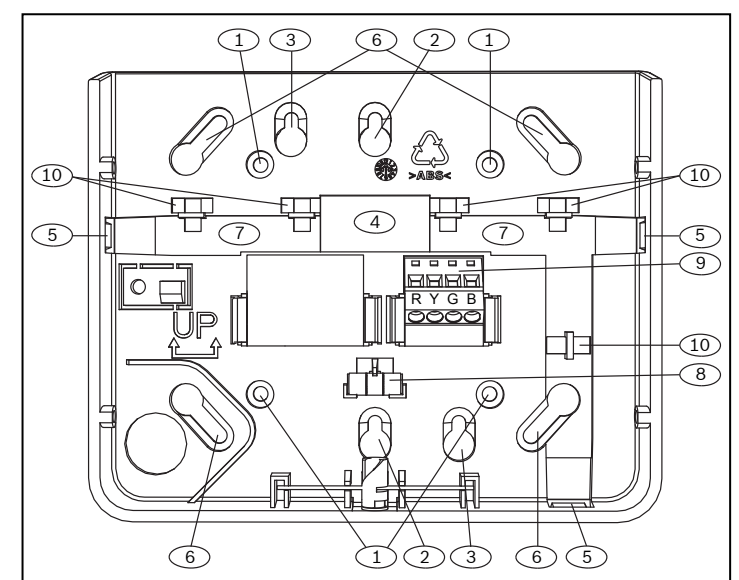

| Callout – Description           |
|---------------------------------|
| 1 – Wall mount holes            |
| 2 – Single gang box holes       |
| 3 – Double gang box holes       |
| 4 – Wire opening                |
| 5 – Surface mount wire openings |
| 6 – Gang box holes (3-4 in)     |
| 7 – Surface mount wire channel  |
| 8 – Bubble level                |
| 9 – SDI2 wiring terminal block  |
| 10 – Wire tie posts             |

### 2 | SDI2 address switches

Two switches determine the address for the keypad. The control panel uses the address for communications. To set the switches, use a slotted screwdriver.

### **2.1** | Access the address switches

- 1. Use a slotted screwdriver. Turn the lock counterclockwise.
- 2. Push down on the keypad to remove it from the base.
- 3. Find the switches on the back of the keypad.
- Refer to the following illustrations.

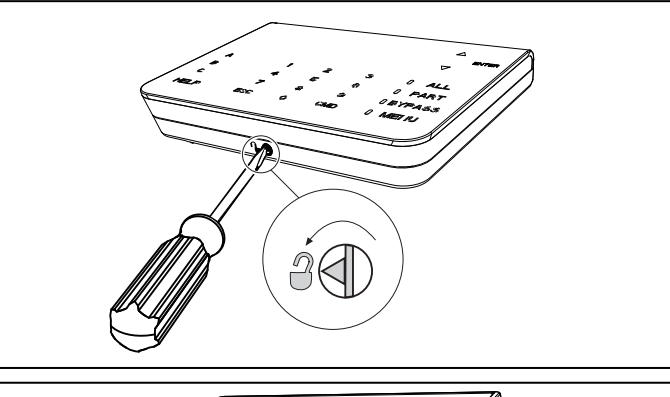

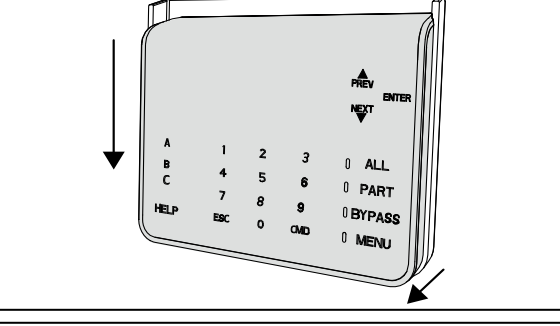

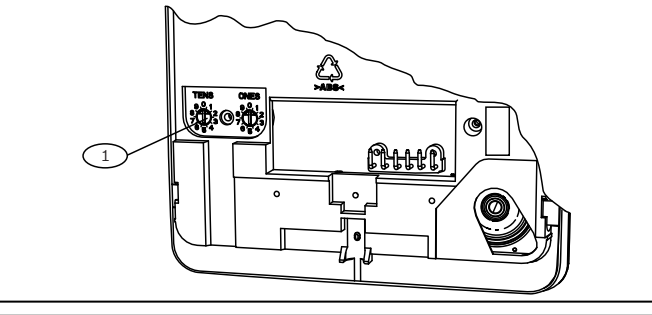

#### Callout – Description

1 – Address switches

### **2.2** | Setting the address switches

Set the address switches per the control panel configuration. If multiple SDI2 keypads reside on the same system, each SDI2 keypad must have a unique address. For single-digit addresses 1 through 9, set the tens switch to 0. The following illustration shows the address switch setting for address 1.

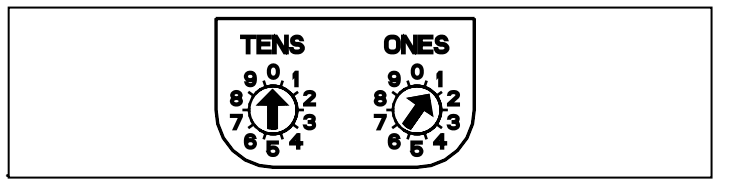

### 3 | Installing

#### Caution! Remove a connection

Remove all power (AC and battery) before making any connections. Failure to do so might result in personal injury and/or equipment damage.

### 3.1 | Installing the keypad

You can surface install the keypad, or install it to standard electrical boxes, including single gang boxes.

- 1. Use the base as a template to mark surface.
- 2. Pull the wiring through the opening in the base.
- 3. Use the mounting hardware to attach.

### 3.2 | Attaching to the control panel

Use the control panel terminals labeled R, Y, G, B (PWR, A, B, COM). Connect them to the keypad terminals labeled R, Y, G, B. Keypads can be wired directly to the control panel or from keypad to keypad.

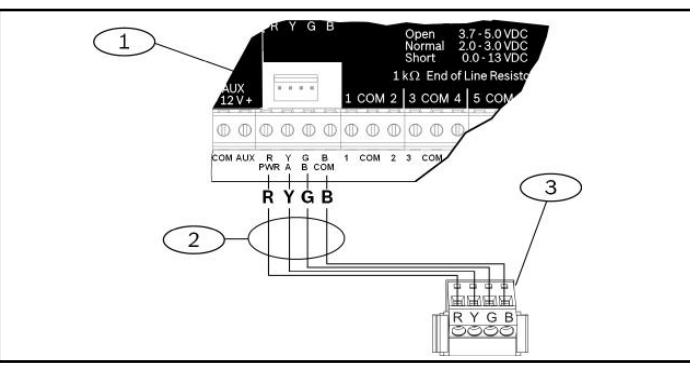

#### Callout – Description

- 1 Control panel
- 2 Terminal wiring
- 3 Keypad's wiring terminal block

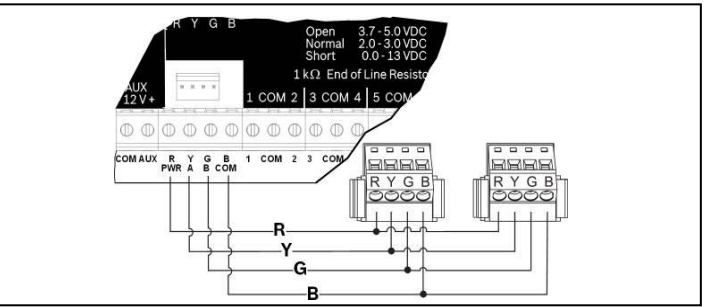

Reconnect the keypad to the base by sliding the keypad onto the base (reverse of *Step 2*). Apply power to the system.

### 4 | Display

Adjusting brightness:

- 1. Push [MENU] to open.
- 2. Push [NEXT] to go to the Press 5 for Settings Menu option, or press [5].
- 3. Push [NEXT] to go to the Press 4 for Keypad Config option, or press [4].
- 4. Push [1] to adjust the brightness.
- 5. Push [PREV] or [NEXT] to adjust the brightness. The changes apply immediately.
- 6. Push [ESC] to exit.

Adjusting nightlight (for control panels with version 2.01 or higher):

- 1. Push [MENU] to open.
- 2. Push [NEXT] to go to the Press 5 for Settings Menu option, or press [5].
- 3. Push [NEXT] to go to the Press 4 for Keypad Config option, or press [4].
- 4. Push [NEXT] to go to the Press 4 for Nightlight option, or press [4].
- 5. Push [PREV] or [NEXT] to toggle between Yes and No.
- 6. Push [ENTER] while viewing the option to save the programming.
- 7. Push [ESC] to exit.

#### **5 | Status indicators**

| Status<br>indicator | Function               |
|---------------------|------------------------|
| $\checkmark$        | Ready to turn on (arm) |
| •                   | Turned on (armed)      |
| <u>_i</u>           | System trouble         |
| GAS                 | Gas alarm              |
| ŧ                   | AC power present       |

### 6 | Audible tones

The keypad has a built-in speaker that produces several distinct warning tones.

| Tone                   | Description                                                         |
|------------------------|---------------------------------------------------------------------|
| Fire alarm             | Emits a pulsed, high-pitched bell tone.                             |
| Gas alarm              | Emits a unique high pitched tone.                                   |
| User alarm             | The tone sounds for the programmed amount of time.                  |
| Burglary alarm         | Emits a steady, high pitched bell tone.                             |
| Entry delay            | Emits an intermittent beep tone during entry delay periods.         |
| Exit delay             | Emits an intermittent beep tone during exit delay.                  |
| Invalid button<br>buzz | Emits a flat buzz tone.                                             |
| Keypress               | Emits a muted beep tone.                                            |
| Trouble                | Emits a two-tone warble until you enter a pro-<br>grammed passcode. |
| Watch point<br>fault   | Emits a single clean tweedle tone.                                  |

### 7 | Supervision

The control panel supervises all SDI2 devices. Any device that fails to respond will be declared missing.

#### 8 | Showing the firmware version

- 1. To remove power to the keypad, remove it from the base.
- 2. Return the keypad to the base to restore power.

The keypad shows the model number, keypad address, and firmware version for 10 seconds.

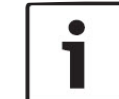

You can also view a keypad's firmware version in RPS.

### 9 | Keypad cleaning

NOTICE!

Use a soft cloth or a non-abrasive cleaning solution. Spray the cleaner onto the cloth, not the keypad.

#### **10 | Certifications**

| Region | Certification                                                             |  |
|--------|---------------------------------------------------------------------------|--|
| US     | UL 365 - Police Station Connected Burglar Alarm<br>Units and Systems      |  |
|        | UL 609 - Local Burglar Alarm Units and Systems                            |  |
|        | UL 985 - Household Fire Warning System Units                              |  |
|        | UL 1023 - Household Burglar-Alarm System Units                            |  |
|        | UL 1076 - Proprietary Burglar Alarm Units and Systems                     |  |
|        | UL 1610 - Central Station Burglar Alarm Units                             |  |
|        | CSFM - California Office of The State Fire Marshal                        |  |
|        | FCC Part 15 Class B                                                       |  |
| CA     | Canada CAN/ULC S303 - Local Burglar Alarm<br>Units and Systems            |  |
|        | CAN/ULC S304 - Signal Receiving Centre and<br>Premise Alarm Control Units |  |
|        | CAN/ULC S559 - Fire Signal Receiving Centres<br>and Systems               |  |
|        | ULC-ORD C1023 - Household Burglar Alarm<br>System Units                   |  |
|        | ULC-ORD C1076 - Proprietary Burglar Alarm<br>Units and Systems            |  |
|        | ICES-003 - Digital Apparatus                                              |  |

### 11 | Specifications

| Dimensions            | 6.2 in x 4.7 in x 1 in (158 mm x<br>120 mm x 26 mm)                                                                                                    |
|-----------------------|----------------------------------------------------------------------------------------------------|
| Voltage (input)       | 12 VDC nominal                                                                                                    |
| Current               | 35 mA in standby mode<br>70 mA in alarm mode                                                                                                    |
| Operating temperature | 0°C to +50°C (+32°F to +122°F)                                                                                                    |
| Relative humidity     | 5% to 93% at +32°C (+90°F)<br>non-condensing                                                                                                    |
| Terminal wire size    | 12 AWG to 22 AWG (2 mm to 65 mm)                                                                                                    |
| SDI2 wiring           | Maximum distance - wire size<br>(unshielded wire only):<br>1000 ft (305 m) - 22 AWG (0.65<br>mm)                                                                                                    |
| Compatibility         | B9512G/B9512G-E<br>B8512G/B8512G-E<br>B6512/B5512/B4512/B3512<br>D9412GV4 version 2.0 and<br>higher<br>D7412GV4 version 2.0 and<br>higher<br>(Refer to the control panel<br>installation document for<br>number of supported devices.) |

DE-de: Für Dokumentation in Ihrer Sprache, klicken Sie hier https:// de.boschsecurity.com/de

El-gr: Μεταβείτε στη διεύθυνση https://gr.boschsecurity.com/el/ για την τεκμηρίωση σε αυτήν τη γλώσσα.

Es-es: Visite https://es.boschsecurity.com/es/ para obtener documentación en este idioma.

Fr-fr: Accédez à l'adresse https://fr.boschsecurity.com/fr/ pour obtenir la documentation dans cette langue.

Hu-hu: A honosított dokumentációt lásd a https://hu.boschsecurity.com/hu/ oldalon.

It-it: Andare a https://it.boschsecurity.com/it/ per la documentazione in questa lingua.

NI-nI: Voor de documentatie in uw taal, ga naar https://www.boschsecurity. com/nI/nI

Pl-pl: Dokumentacja w tym języku znajduje się w witrynie https:// pl.boschsecurity.com/pl/

Pt-br: Acesse http://pt.boschsecurity.com/pt/ para obter a documentação neste idioma.

SE-sv: For documentation in this language, go to https://www.boschsecurity. com/xn/en/  $% \left( \frac{1}{2}\right) =0$ 

#### Copyright

This document is the intellectual property of Bosch Security Systems, Inc. and is protected by copyright. All rights reserved. **Trademarks** 

All hardware and software product names used in this document are likely to be registered trademarks and must be treated accordingly.

#### Bosch Security Systems, Inc. product manufacturing dates

Use the serial number located on the product label and refer to the Bosch Security Systems, Inc. website at

http://www.boschsecurity.com/datecodes/.

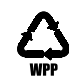

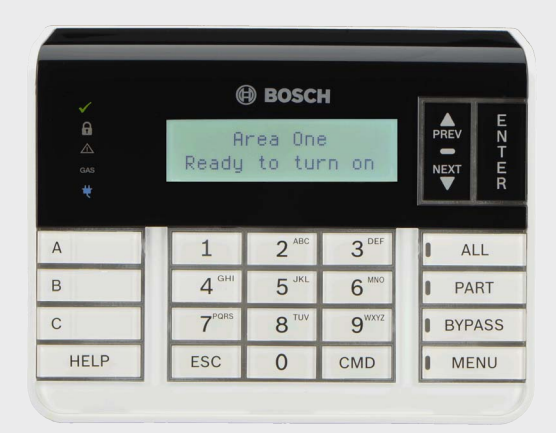

### **Two-line Alphanumeric Keypad** B920

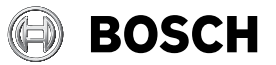

en Installation Guide

Bosch Security Systems, B.V Torenallee 49 5617 BA Eindhoven Netherlands www.boschsecurity.com